# Подключение терминала Vendotek

#### Для подключения терминала Vendotek вам понадобятся:

- 1. Терминал Vendotek V3;
- 2. Чёрно-зелёный провод PULSE из комплекта терминала;
- 3. Блок питания на 12 или 24 вольта, постоянного напряжения, кабель питания к нему. Выбор блока питания зависит от того, для какого напряжения у вас имеется модуль реле;
- 4. Модуль реле, на выходе которого имеются «сухие» контакты. При выборе модуля реле также обратите внимание на уровень срабатывания сигнала - «Hi/Low level trigger» - этот параметр важно знать при настройки конфигурации терминала(отправка конфига в техподдержку «Терминальных технологий»(далее «TT»). На модуле реле с фото выбор уровня сигнала реализован перемычкой:

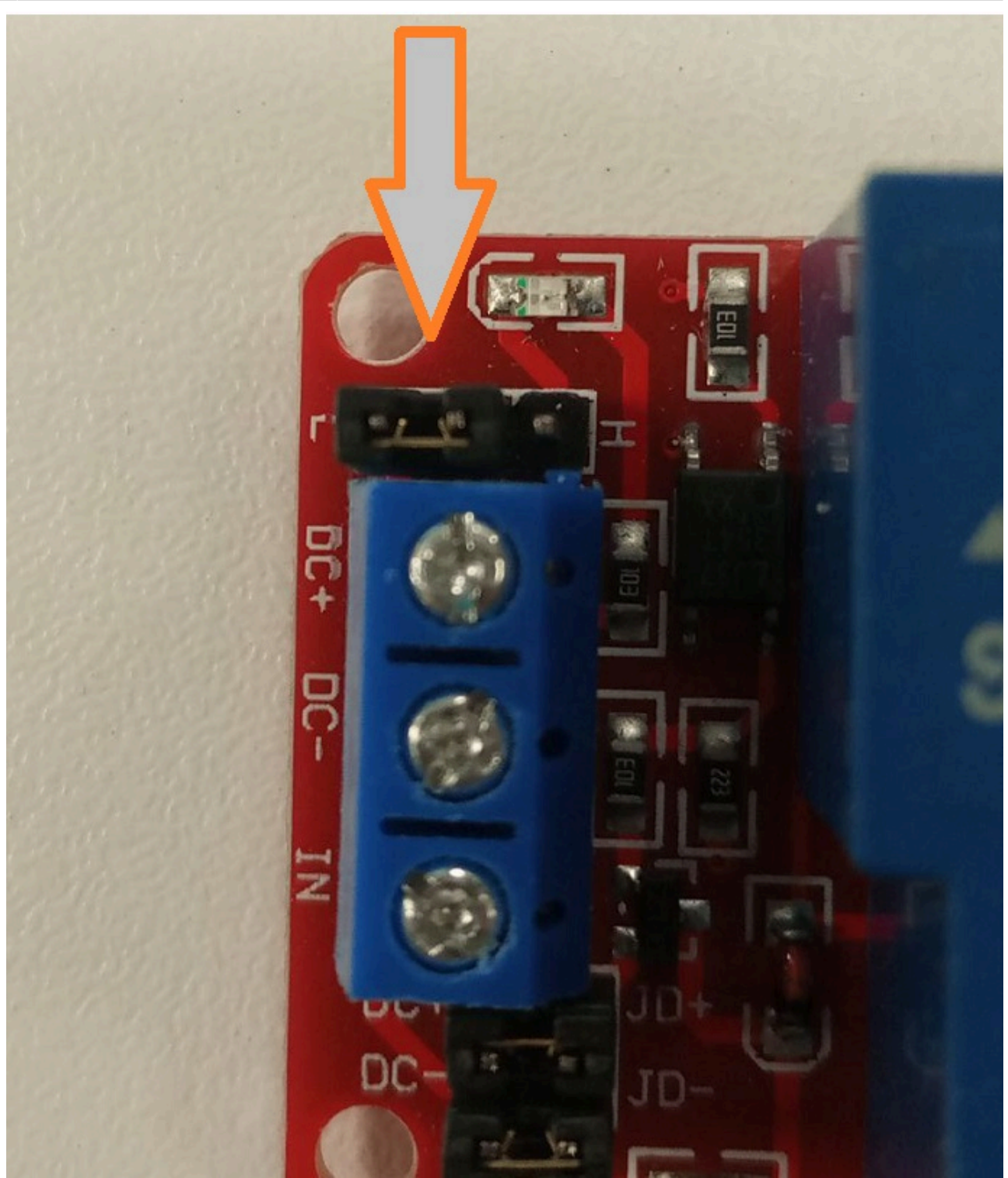

- 5. Как минимум 6 соединительных проводов, можно использовать клеммы;
- 6. Роутер;
- 7. 2 кабеля RJ45, не считая кабеля от интернет провайдера;

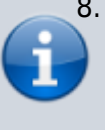

8. должен быть доступ к IP-адресу 178.62.190.140

(доменное имя vend.termt.com) по следующим портам 8082, 52801, 52803, 52.28.21.236 (доменное имя erc.termt.com) по порту 12013 При укладке кабелей помните о том, что кабели от сети 220 вольт (силовые) нельзя прокладывать в одном кабель-канале или штробе вместе с RJ-45 и другими кабелями без высокого напряжения (слаботочными): в лучшем случае это может привести к искажению и/или потере данных, в худшем - к нагреву, возгоранию оболочек кабеля или пожару. Также соблюдайте прочие правила электро- и пожарной безопасности.

### Для подключения терминала Vendotek сделайте следующее:

- 1. Подключите ПК, Вендотек к роутеру с доступом в интернет. Устройства должны находиться в одной локальной сети;
- 2. Подключите питание к роутеру;
- Проверьте, что на компьютере есть выход в интернет, если его нет обратитесь к вашему интернет-провайдеру;
- 4. Подключите провода кабеля питания блока питания к зажимам L и N блока питания, а также заземления. К сети питания подключать пока не нужно;

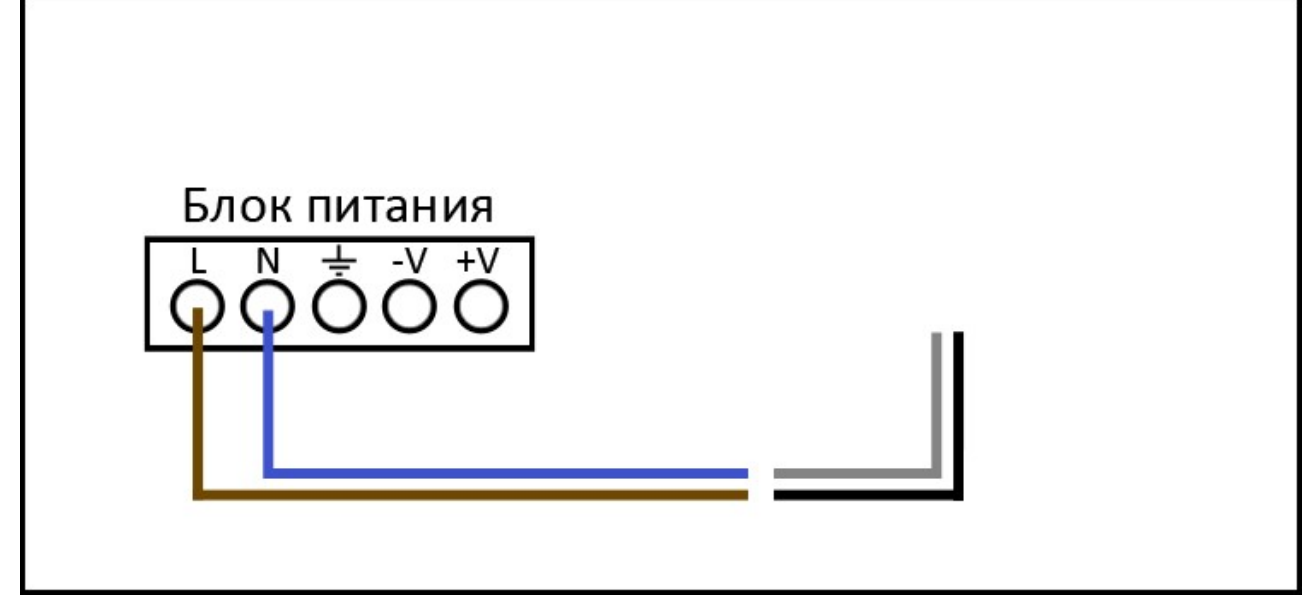

 Соедините -V и +V зажимы выходов блока питания с соответствующими пинами разъёма VMC у терминала Vendotek;

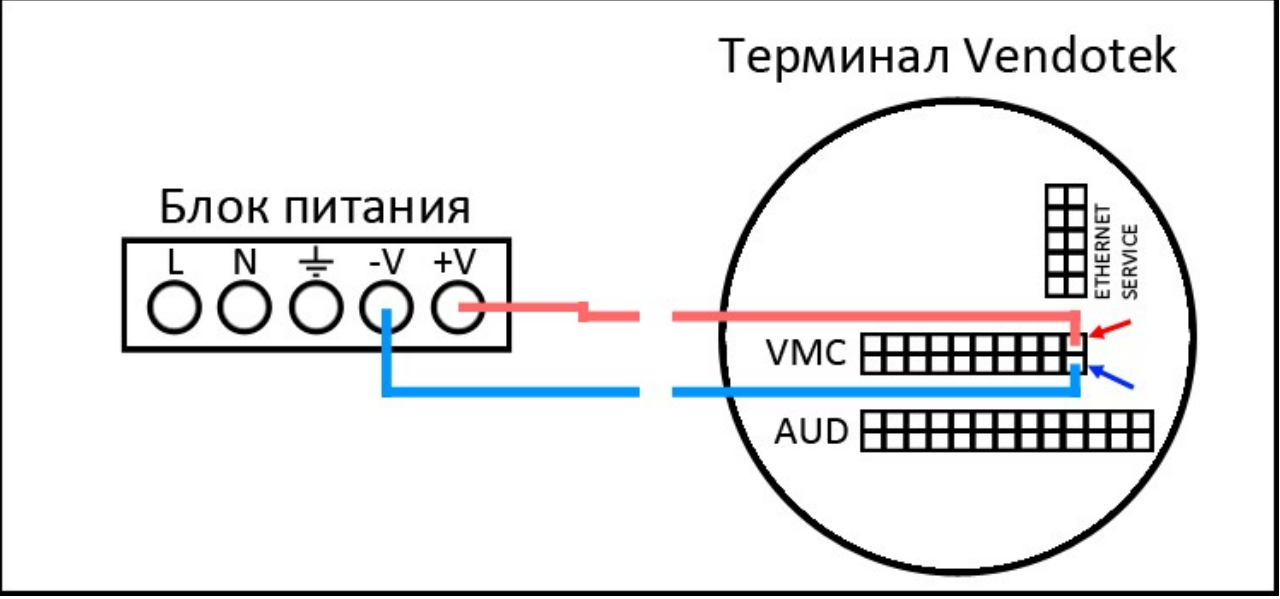

6. Соедините -V и +V зажимы выходов *того же блока питания* со соответствующими контактами модуля реле;

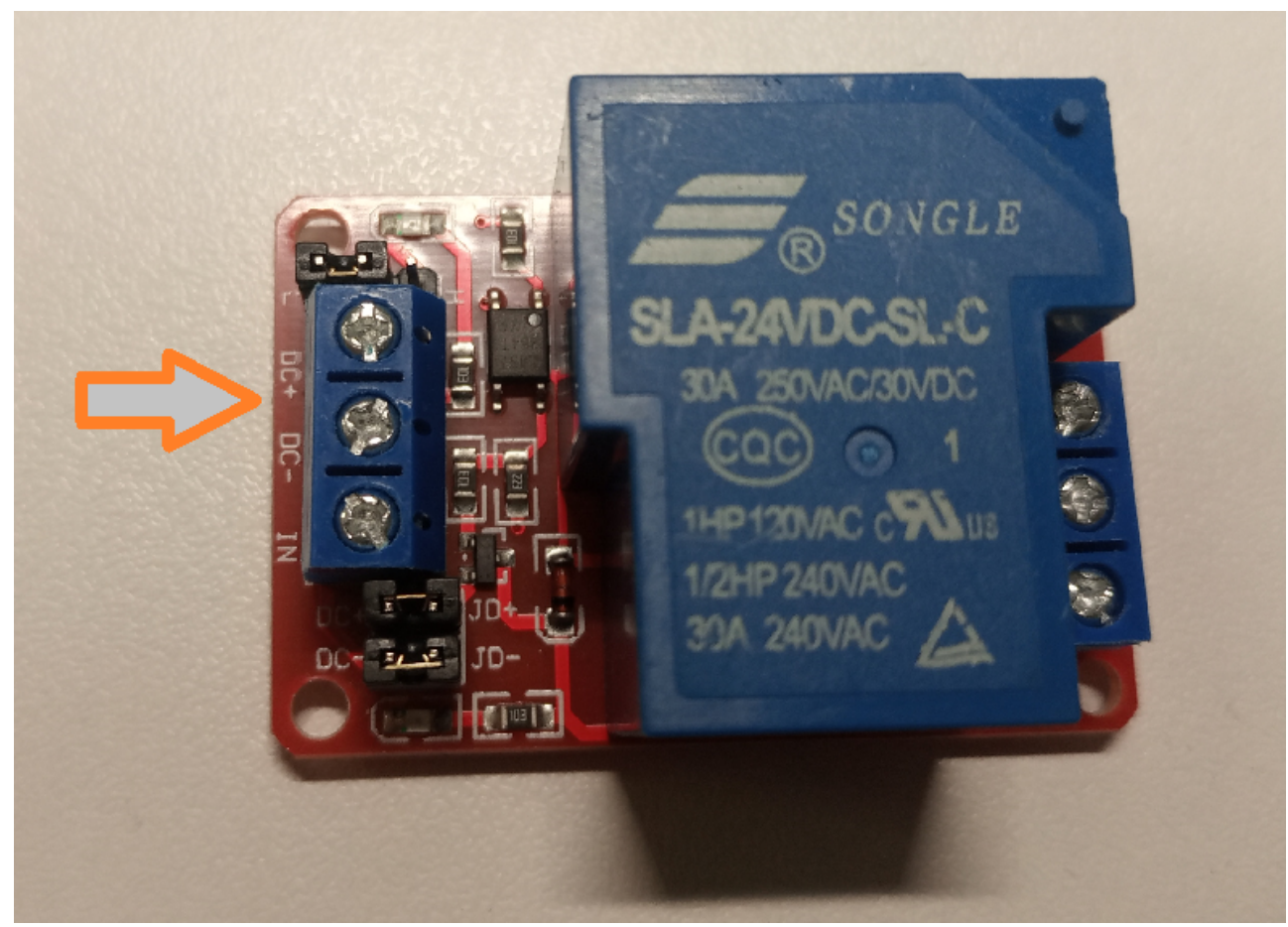

7. Зелёный провод PULSE от терминала Vendotek подключите к контакту IN реле. Чёрный провод подключается к GND, общей земле питания;

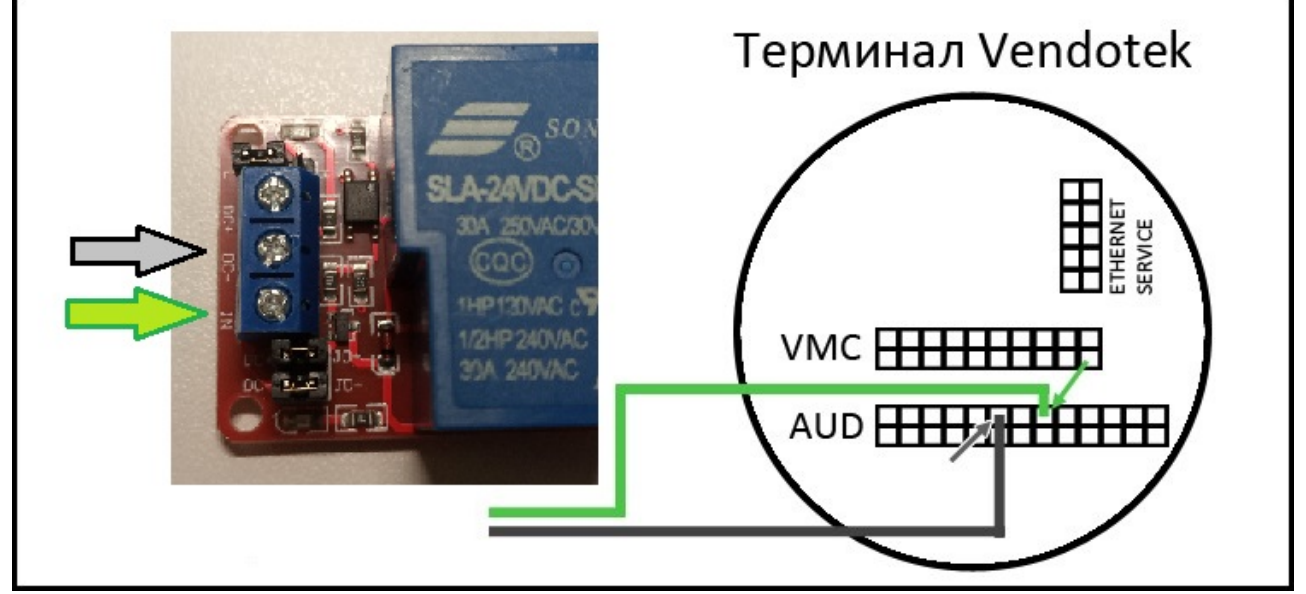

8. Контакты NO COM и NC являются «сухими» выходами реле. Для подключения контактов турникета для открытия обычно используются нормально-открытый NO и общий COM

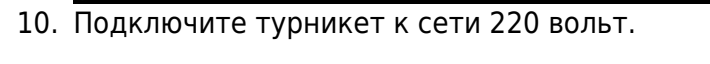

Терминал Vendotek должен воспроизвести звуковой сигнал и начать загружаться. Турникет должен инициализироваться. Устройство готово к работе.

| 9. | Подключите блок питания к сети 220 вольт; |       |
|----|-------------------------------------------|-------|
|    | Блок питания<br>L N ± -V +V<br>OOOO       | ~220B |

# Принцип работы

На терминале оказывается услуга, услуга оплачивается билетом или со счета. Расчет локальной картой аналогичен использованию обычных валидаторов. При расчете по банковской карте происходит два действия:

- Оформляется виртуальная карта в системе, на эту карту продается билет или пополняется счёт на необходимую сумму.
- Происходит оказание услуги с оплатой по оформленному билету или со счета.

Таким образом терминалы считают в себе две функции:

- Функцию кассы
- Функцию точки обслуживания

# Настройка интеграции

Для установки используйте инсталлятор Lime.PayPassMiddleware.exe, не рекомендуется изменять стандартную директорию расположения программы. Приложение состоит из двух модулей:

- Лайм вендинг (служба);
- Лайм вендинг (консольный режим).

Модуль службы автоматически запускается при загрузке Windows.

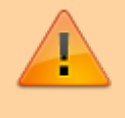

Важно - не запускайте оба модуля одновременно во избежание нестабильной работы терминала.

После установки авторизуйтесь в веб-панели по адресу https://admin.lime-it.ru и выберите необходимую инсталляцию.

Общая процедура настройки:

- Создать кассу по ней будут проводиться операции списания с банковских карт
- Создать Процессинг им будут в системе проводиться оплаты с банковских карт
- Создать интеграцию указывает какие кассу и процессинг использовать
- Создать услуги, которые будут продаваться на терминалах
- Для услуг настроить тарифы

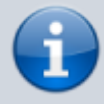

Должен быть тариф с автопродажей - именно он используется для продажи!

- Создать точки обслуживания по одной на каждый терминал
- Привязать к точкам обслуживания услугу

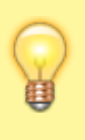

Услугу привязывать обязательно, иначе терминал не поймёт что ему продавать

#### Пошаговая инструкция: Создание кассы

Создайте кассу для Vendotek. Выберите раздел «Касса» → «Создать», введите название кассы. Выберите «Режим по умолчанию»: «Точка обслуживания» и нажмите «Сохранить».

| Кассы 🔥                                                              |                                                                                                    |                                                                                       |                                |
|----------------------------------------------------------------------|----------------------------------------------------------------------------------------------------|---------------------------------------------------------------------------------------|--------------------------------|
| В данном с<br>• пара<br>• спис<br>• наст<br>При создан<br>вашей инст | правочнике для рабочих мест кассиров настраиваются:<br>метры периферийного оборудования,<br>ок товаров, которые можно продавать на каждой конкретной кассе,<br>розваются горячне клавици и контки частых действий для интерфейса Лайм.Касса.<br>ии инсталляции по умолчанию создается одна касса с виртуальным принтером – для начала р<br>галляции используют пластиковые карты :) | аботы вам нужно только указать, какие товары будут на ней продаваться и настроить COM | -порт считывателя карт, если в |
| Название кассы *                                                     | Vendotek                                                                                                    |                                                                                       |                                |
| Точка обслуживания                                                   | Точка обслуживания                                                                                                    |                                                                                       |                                |
| Место хранения залога                                                | Место хранения залога                                                                                                    |                                                                                       |                                |
| Тип кассы                                                            | Тип кассы                                                                                                    |                                                                                       |                                |
| Овердрафт разрешен                                                   |                                                                                                    |                                                                                       |                                |
| Печатать чек реализации при закрытии<br>смены                        |                                                                                                    |                                                                                       |                                |
| Продавать билеты только на QR                                        |                                                                                                    |                                                                                       |                                |
| Пополнять счета только на карты                                      |                                                                                                    |                                                                                       |                                |
| Режим по умолчанию                                                   | Точка обслуживания                                                                                                    |                                                                                       |                                |
| Быстрая продажа                                                      |                                                                                                    |                                                                                       |                                |
| Тестовый режим                                                       |                                                                                                    |                                                                                       |                                |
| Дожидаться фискализации                                              |                                                                                                    |                                                                                       |                                |
| Драйвер RFID считывателя                                             | Драйвер RFID считывателя                                                                                                    |                                                                                       |                                |
| Дисплей покупателя                                                   |                                                                                                    |                                                                                       |                                |
| Купюроприемник                                                       |                                                                                                    |                                                                                       |                                |
| Есть диспенсер карт                                                  |                                                                                                    | ļ                                                                                     |                                |
|                                                                      | 3                                                                                                    | Сохранить                                                                             | 😢 Отмена                       |

#### Пошаговая инструкция: Создание процессинга

Создайте процессинг для Vendotek. Выберите раздел «Касса», выберите подраздел «Процессинги» → «Создать», введите название процессинга. Установите следующие настройки:

- «Тип оплаты»: «Внешний процессинг»;
- «Режим процессинга»: «Фискальный»;
- «Группа для отчетов»: «Безналичные»;
- Галочка в поле «Возврат разрешен»;
- Галочка в поле «Активен»;
- «Сохранить».

Last update: 10:02 public:doc:vendotek:podkljuchenie\_terminala\_vendotek https://wiki.lime-it.ru/doku.php/public/doc/vendotek/podkljuchenie\_terminala\_vendotek?rev=1721815332 24/07/2024

| Процессинги 🔊                        |                    |     |  |
|--------------------------------------|--------------------|-----|--|
| Отфильтровать настройки по заголовку |                    |     |  |
| Имя ③ *                              | Vendotek           | 8   |  |
| Тип оплаты 💿 🔺                       | Внешний процессинг | 8 - |  |
| Режим процессинга 🕥 🔺                | Фискальный         | ⊗ - |  |
| Группа для отчетов 💿 \star           | Безналичные        | ⊗ - |  |
| Возврат разрешен 💿                   |                    |     |  |
| Активен                              |                    |     |  |

#### Пошаговая инструкция: Настройка интеграции

Настройте интеграцию. Для этого выберите раздел «Интеграции» → «Создать», введите название, после чего установите следующие настройки:

- 1. «Тип»: «Оплата банковской картой на турникете»;
- 2. «Касса»: «Выберите созданную в пункте 1 кассу»;
- 3. «Процессинг»: «Выберите созданный в пункте 2 процессинг»;
- 4. «Сохранить».

### Пошаговая инструкция: Настройка товаров, услуг и цен

Терминалы Vendotek могут быть настроены на продажу одного или нескольких товаров или услуг. Для смены внешнего вида экрана и режима продажи необходимо обратиться в техническую поддержку Vendotek.

Ниже рассмотрим настройку режима с отображением на экране двух кнопок с выбором цены для прохода через турникет:

Создайте два товара, которые нужно продавать через Vendotek. Для создания товара выберите раздел «Товары» → «Создать», введите название товара, выберите необходимую организацию. Создайте два билета со следующими характеристиками:

- 1. «Тип товара»: «Билет»;
- 2. «Налог», которым будет облагаться товар при продаже;

Т.к. фискализация выполняется на стороне Терминальных Технологий данные по СНО и НДС необходимо передать им!

- 3. «Задержка прохода на турникете»: «0»;
- 4. «Тип перерасчета при возврате»: «Нет»;
- «Временное ограничение» (перед созданием «Товара» создается в разделе «Товары» → подраздел «Временные ограничения»→ «Создать»): определяет запланированное время действия товара;
- 6. «Базовая цена», по которой будет продаваться билет на терминале;

- 7. «Базовое количество»: «1»;
- 8. Галочка в поле «Разрешить возврат товара»;
- 9. «Сохранить».

Создайте две услуги, связанные с товарами, продаваемыми на терминале Vendotek. Для создания услуги выберите раздел «Услуги» → «Создать», введите название услуги, выберите организацию и установите следующие настройки:

- 1. «Тип услуги»: «Единоразовая»;
- 2. «Задержка между проходами»: «0»;
- 3. «Сохранить».

У обеих созданных услуг необходимо настроить тарифы. Для этого выберите раздел «Услуги», выделите услугу, внизу нажмите «Тарифы для услуги» → «Создать», выберите необходимую организацию и установите следующие значения:

- 1. «Тип оплаты»: «Ранее созданный соответствующий билет»;
- 2. «Величина»: «1»;
- 3. Галочка в поле «Автопродажа»;
- 4. «Сохранить».

Настройте список товаров, доступных для продажи на терминале Vendotek. Для этого выберите раздел «Кассы», выделите созданную в пункте 1 кассу, внизу нажмите «Товары». Найдите и отметьте галочками в столбце «Продавать на кассе» два созданных ранее, в пункте 3, товара для продажи и «QR-код». Настройки обновятся автоматически.

На кассе вендотека должны быть обязательно разрешены все билеты с тарифом автопродажи и QR код

Настройте точку обслуживания. Для этого выберите раздел «Услуги», подраздел «Точки обслуживания» → «Создать», введите название. Установите следующие настройки:

- 1. «Тип точки обслуживания»: «Платёжный терминал»;
- 2. «Способ подключения»: «ТСР»;
- 3. «IP Адрес»: «Адрес терминала в сети».
- 4. «Сохранить».

IP-адрес терминала можно узнать в самом терминале. После подключения Vendotek к сети питания и его инициализации, нажмите на экран и задержите примерно на 30 секунд. Для навигации используйте красные кнопки внизу экрана «DOWN», «UP» и «OK». В открывшемся сервисном меню введите пароль 351. Если пароль не подходит, необходимо узнать пароль к конкретному терминалу у технической поддержки Vendotek. После ввода пароля, в открывшемся меню выберите пункт «Terminal info» → «OK». Строка «IP» покажет IP-адрес устройства в сети. Last update: 10:02 public:doc:vendotek:podkljuchenie\_terminala\_vendotek https://wiki.lime-it.ru/doku.php/public/doc/vendotek/podkljuchenie\_terminala\_vendotek?rev=1721815332 24/07/2024

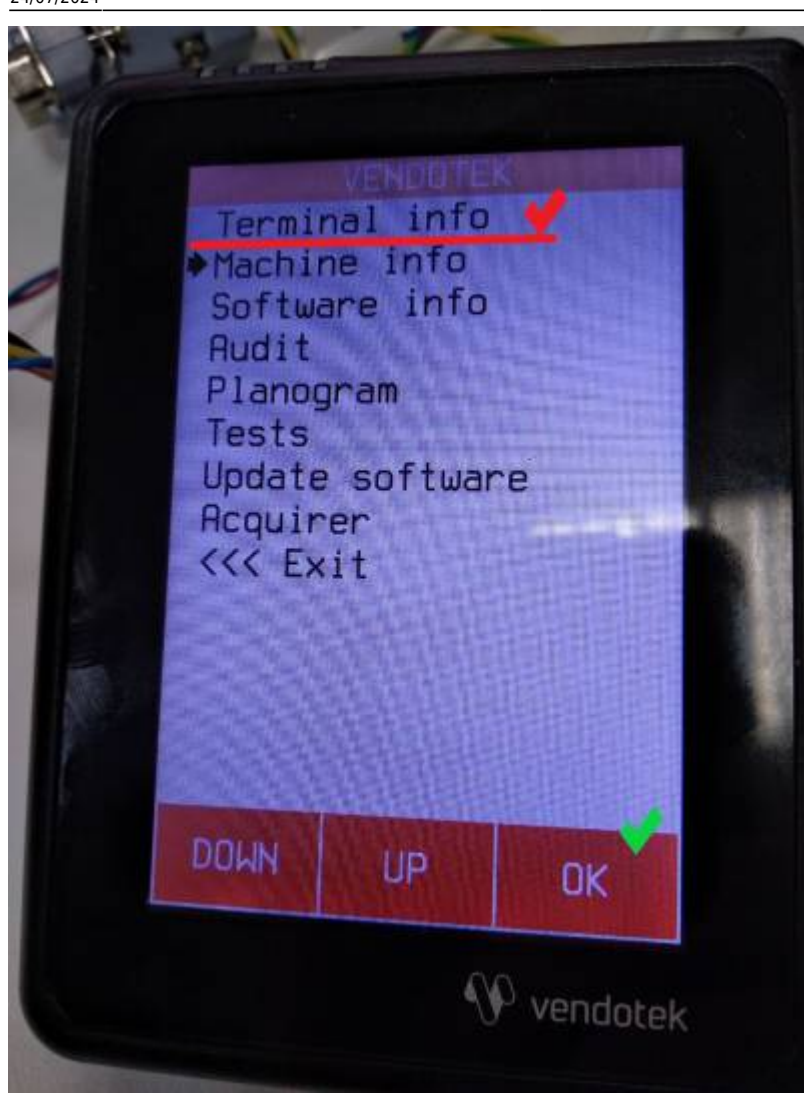

| 1 |                   |         |          |   |
|---|-------------------|---------|----------|---|
|   | Terminal info     |         |          |   |
|   | TSN: 70000005898  |         |          | 3 |
|   | TID: DEM070005898 |         |          | 3 |
|   | Access            | mode:   | 36       |   |
|   | Reg:              | HOME NE | TWORK OK |   |
|   | Signal:           |         | 15/31    |   |
|   | APN:              |         |          |   |
|   | Oper:             |         | MTS RUS  |   |
|   | Link na           | me:     |          |   |
|   |                   | ETHERNE | T LINKI  |   |
|   | Link:             |         | ACTIVE   |   |
| 5 | IP;               | 192.1   | 68.0 54  |   |
|   | Mask:             | 255.25  | 5.255 0  |   |
|   | Gateway           | : 192.  | 168 0 1  |   |
|   | Currence          | 1:      | DIR      |   |
|   | DOWN              | UD      | KUD      |   |
|   |                   | UP      | BACK     |   |

Настройте услуги, которые будут привязаны к точке обслуживания. Для этого выберите раздел «Услуги», подраздел «Точки обслуживания», выделите созданную в предыдущем пункте точку обслуживания. Внизу нажмите на кнопку «Услуги», после чего найдите и отметьте слева галочкой услуги, которые были созданы в пункте 5. Настройки обновятся автоматически.

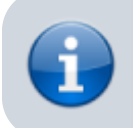

Настройка услуги является обязательной

### Пошаговая инструкция: Настройка службы обмена данными

#### Регистрация учетной записи

Т.к. все операции в системе подлежат авторизации для работы службы обмена необходимо зарегистрировать служебную учетную запись и предоставить ей доступ к инсталляции с правами кассира.

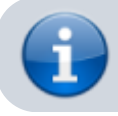

Права кассира являются необходимыми!

#### Настройка службы

Если вы отменили автоматический запуск службы после установки, запустите службу вручную с помощью ярлыка "Лайм Вендинг" на рабочем столе. После запуска или если служба была автоматически запущена, найдите файл настроек по следующему пути:

C:\LimePayPassMiddleware\appsettings.Private.json Его необходимо открыть с помощью «Блокнота» и отредактировать его содержимое. Настройки имеют следующий вид:

```
{
    "Address": "https://admin.lime-it.ru/",
    "Login":"login@lime-it.ru",
    "Password":"123456",
    "InstallationId": 123,
    "IntegrationId": 456
}
```

Задайте настройки следующим образом:

- «Address»: «https://admin.lime-it.ru/», в кавычках;
- «Login»: специальный логин для службы;
- «Password»: пароль от логина для службы;
- «InstallationId»: идентификатор инсталляции, без кавычек;
- «IntegrationId»: идентификатор интеграции, без кавычек.

Идентификатор инсталляции и интеграции можно узнать в веб-панели, для этого перейдите в раздел «Интеграции» и нажмите два раза на созданную в пункте 10 интеграцию. В адресной строке можно найти два идентификатора: installations/???/integration/edit/???, первый - идентификатор инсталляции, второй - идентификатор интеграции, введите их в соответствующие поля в файле настроек и сохраните файл.

Важно - сохраняйте структуру файла настроек, иначе служба не запустится. Валидность настроек можно проверить в онлайн-валидаторах, например, в сервисе <a href="https://jsonlint.com">https://jsonlint.com</a>. Если вы повредили файл настроек или допустили ошибку при форматировании данных, удалите файл или скопируйте строку выше, заменив нужные значения.

| 04:03 23/08/2025              |                                                                                                    | 13/18                                                                    | Подключение терминала Vendotek V3                                        |
|-------------------------------|----------------------------------------------------------------------------------------------------|--------------------------------------------------------------------------|--------------------------------------------------------------------------|
| ← → C                         | llations <mark>(117801)</mark> integration/edit <mark>(50)</mark><br>1 2<br>U 🦹 unt 🍀 testbase.ru   школа 🕵 1 | онлайн-инстру 🧭 Noveo Блог - Тесто 🍠 Добро пожаловат 🍠 Мои инсталляции 🧧 | ● ピ ☆ / 授 下 0 0 表 単 38 8 0 条 □ 合 :<br>A Aprixer Kaccerp Exe              |
| Тестовая для Тани             | •                                                                                                    |                                                                          | Привет, Zarada инсталляции<br>Танзиля                                    |
| 希 Мои инсталляции / Параметры | инсталляции / Интеграции / Реда                                                                               | тирование интеграции                                                     | 💌 Администрирование                                                      |
|                               |                                                                                                    |                                                                          | 🔻 Клиенты                                                                |
| Интеграции 🔨                  |                                                                                                    |                                                                          | 🔻 Организации                                                            |
|                               | В системе "Лайм" существует возмож<br>звонку и т.д.                                                           | чость настроить интеграции с дополнительными сервисами: мобильное п      | приложение LimePay, отправка баланса по 👻 Кассы                          |
|                               |                                                                                                    |                                                                          | <ul> <li>Места хранения<br/>залога</li> </ul>                            |
| Имя *                         | Vendotek                                                                                                    |                                                                          | 🙁 👻 Товары                                                               |
| Тип *                         | Оплата банковской картой на т                                                                                 | рникете                                                                  | 🕲 👻 Типы скидок                                                          |
| Kacca                         | Vendotek                                                                                                    |                                                                          | 👻 Календари                                                              |
| Процессинг                    | Vendotek                                                                                                    |                                                                          | 🗸 Услуги                                                                 |
|                               |                                                                                                    |                                                                          | Бонусные системы                                                         |
|                               | e                                                                                                    | 🗸 Сохранить                                                              | 🕲 Отмена Интеграции                                                      |
|                               | Обновление                                                                                                    | Сохранить внесенные изменения и вернуться к списку объектов              | Отменить изменения и вернуться к списку объектов Система видеонаблюдения |

После каждого изменения настроек в файле необходимо перезапустить службу, либо перезагрузить компьютер, чтобы настройки вступили в силу. Для перезапуска службы зайдите в панель управления Windows → «Администрирование» → «Службы», либо нажмите на клавиатуре Win+R, введите «services.msc» и нажмите «Enter». Найдите службу Lime.PayPass.Middleware Service, нажмите правой кнопкой на ней и выберите «Остановить». После остановки нажмите правой кнопкой на ней и выберите «Запустить», либо запустите службу с помощью ярлыка на рабочем столе.

### Пошаговая инструкция: Проверка работы

После изменения настроек и запуска службы на экране терминала будут отображаться две кнопки с ценами, которые ранее были заданы в сервисе:

Last update: 10:02 24/07/2024 Last update: public:doc:vendotek:podkljuchenie\_terminala\_vendotek https://wiki.lime-it.ru/doku.php/public/doc/vendotek/podkljuchenie\_terminala\_vendotek?rev=1721815332

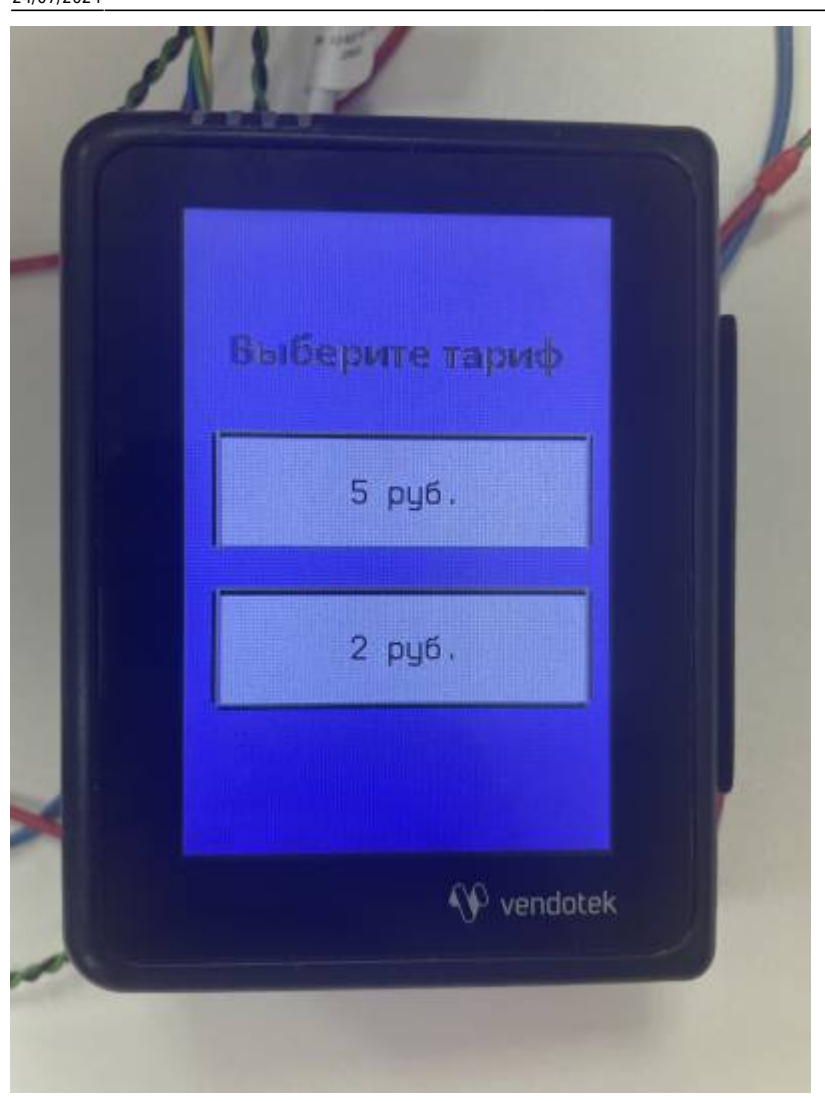

Для оплаты необходимо выбрать тариф, нажав на одну из кнопок. На терминале отобразится экран ожидания оплаты:

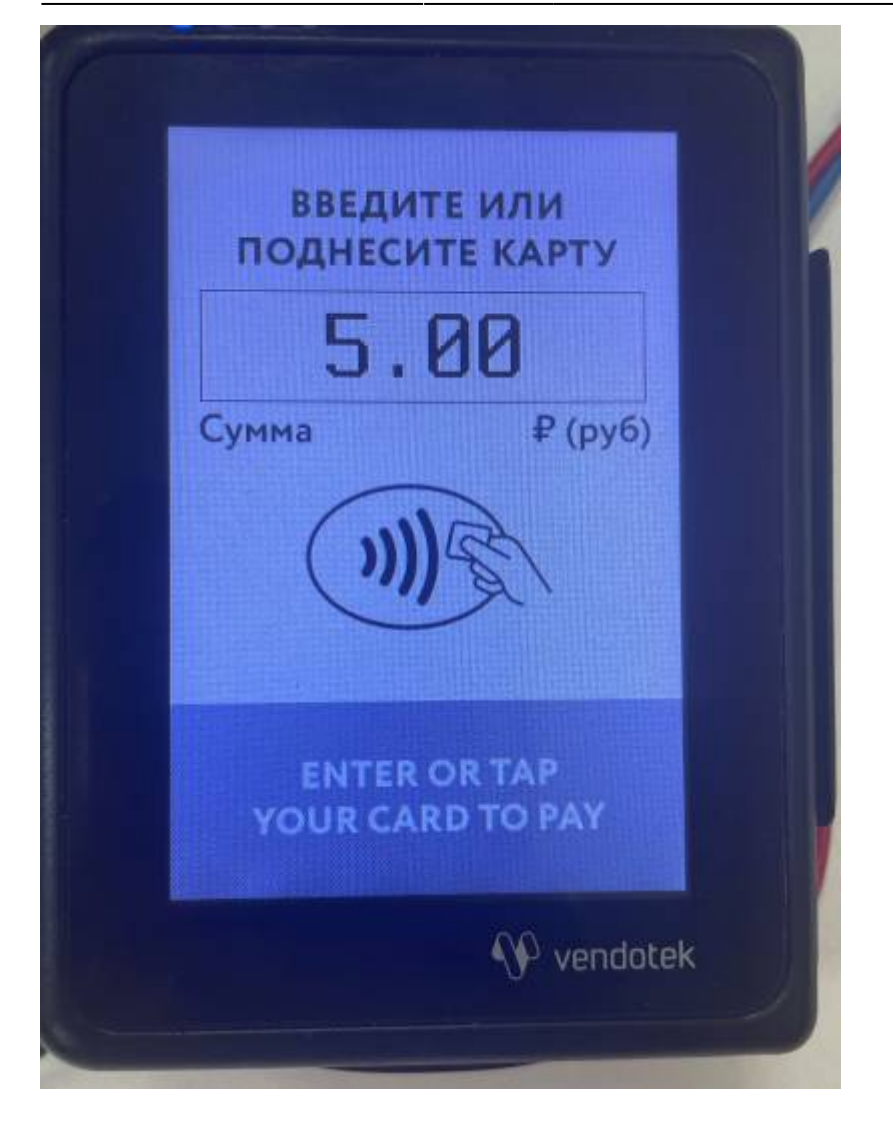

Далее необходимо приложить банковскую карту или карту клиента к терминалу.

Если приложена карта клиента, то необходимая сумма спишется с депозита.

Если приложена банковская карта, то запрос будет отправлен терминалом к банку и, если оплата успешна, то на экране отобразится QR-код с содержанием чека, который клиент может отсканировать с помощью телефона. QR-код содержит основную информацию о продаже. Детали чека можно найти на сайте ФНС по реквизитам из QR-кода.

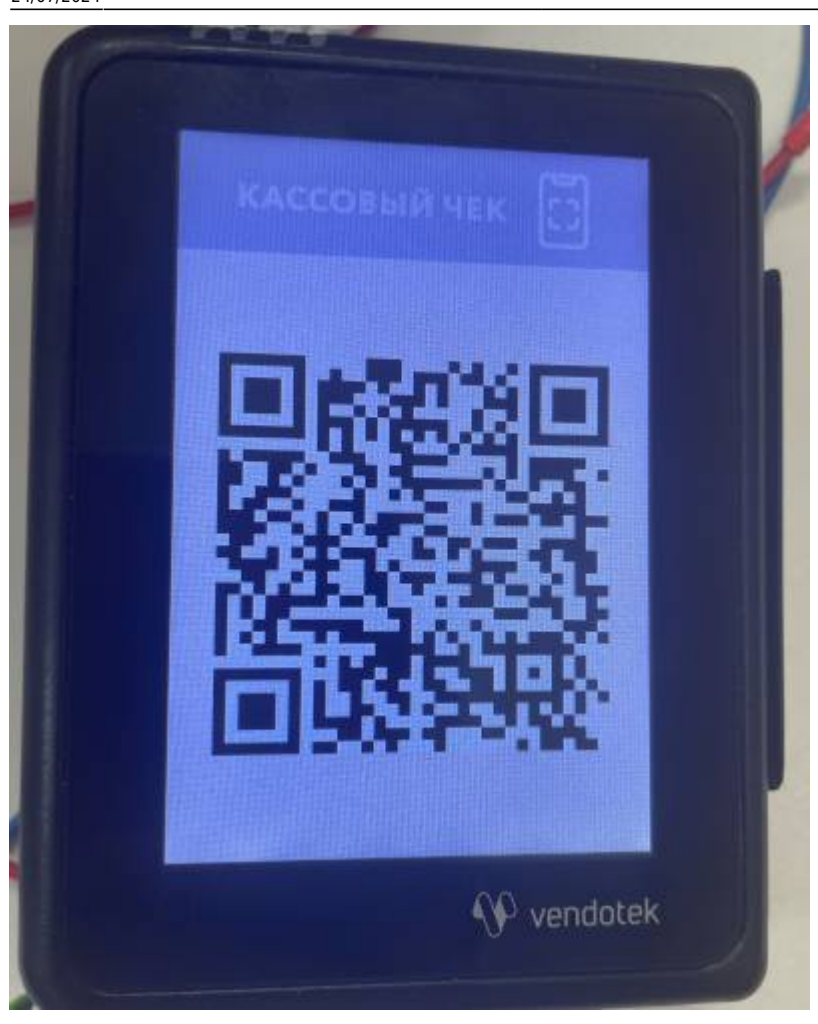

По адресу «http://localhost:11000» доступна краткая информация о подключенных терминалах - количество онлайн, оффлайн, всего терминалов, а также информация по тем, которые в данный момент не работают.

## Инструкция по смене канала связи

Инструкция по смене канала связи на терминале

## Фискализация терминала Vendotek по 54-ФЗ

Соответствующие инструкции представлены на официальном сайте. Для включения фискализации на терминал требуется загрузить соответствующую конфигурацию со стороны производителя терминала, ГК «Терминальные Технологии».

Сначала по вопросу подключения фискализации необходимо обратиться в банк, с которым есть интеграция со стороны производителя терминала. Актуальный список банков нужно узнавать у производителя.

В общем виде последовательность действий следующая:

- Заключить договор эквайринга с банком
- Подать заявку в банк на регистрацию терминала, с указанием модели и серийным номером терминала
- Банк присваивает терминалу рабочую конфигурацию и высылает информацию производителю терминала
- Производитель удалённо обновляет терминал и он начинает принимать банковские карты

По всем вопросам и уточнениям касательно фискализации терминала Vendotek следует обратиться в техническую поддержку банка или производителя терминала.

Эквайринг для вендинга предоставляют Банки-эквайеры: POSITRON (банк ВТБ), Банк Русский Стандарт, Газпромбанк, Энерготрансбанк (в Москве, Санкт-Петербурге и Калининграде), Kaspi Bank (в Казахстане). Информация по эквайрингу представлена на официальном сайте.

Для подключение банка, работающего через ВПП (Ваш Платежный Проводник)

Необходимо терминальным отправить Заполняем данные, после проверки, проверяем договор и подписываем, отправляем в банк.

Если Вы хотите подключится к эквайринг банку, то Вам надо выбрать банк: Тинькофф, ВТБ и Промсвязьбанк (подключение терминалов Vendotek Vendotek V1 / V2 / V3 / VX / VL / VN / VT).

Для подключения необходимо написать: Наименование компании, ИНН, Телефон, e-mail, ФИО лица, ответственного за подписание и подключение эквайринга. Серийный номер терминала. Какой вид услуги или товар будет реализовываться.

# Настройка фискализации терминала Vendotek V3 АТОЛ ОНЛАЙН

В общем случае для подключения Vendotek 3 к облачной фискализации Атол.Онлайн необходимо: 1. Зарегистрироваться в Личном Кабинете (далее - ЛК) Атол.Онлайн; 2. В ЛК Атол.Онлайн сформировать (присоединить) договор; 3. Арендовать кассу в ЛК Атол.Онлайн; 4. Создать автоматы в ЛК Атол.Онлайн; 5. Выполнить настройки в ЛК VMP (см. Руководство пользователя VMP): → в разделе Profile каждого терминала необходимо заполнить следующие поля: - Inventory ID - заводской номер вендингового автомата; - Address - адрес расчетов (юридический адрес); - City - место расчетов (адрес места нахождения аппарата); - Timezone часовой пояс. Отправить на vendsupport@termt.com запрос, содержащий: → ИНН организации, от которой заключался договор с Атол.Онлайн, логин и пароль для кассы, серийные номера терминалов Vendotek с указанием к какой кассе какой терминал подключается (в случае использования нескольких касс); → для каждой из касс указать версию ФФД - 1.05 или 1.2; → в каком протоколе работает/ют аппарат/ы: MDB или Executive Price holding; Конфигурация будет загружена в терминал по GPRS / Ethernet автоматически (при наличии доступа в Интернет на терминале); После загрузки конфигурации терминал готов к работе с облачной кассой

Смотри также Vendotek VL - поддержка нового протокола HashPos

doc, hw, vendotek

- https://wiki.lime-it.ru/

Last update: 10:02 public:doc:vendotek:podkljuchenie\_terminala\_vendotek https://wiki.lime-it.ru/doku.php/public/doc/vendotek/podkljuchenie\_terminala\_vendotek?rev=1721815332 24/07/2024

From: https://wiki.lime-it.ru/ -

Permanent link: https://wiki.lime-it.ru/doku.php/public/doc/vendotek/podkljuchenie\_terminala\_vendotek?rev=1721815332

Last update: 10:02 24/07/2024

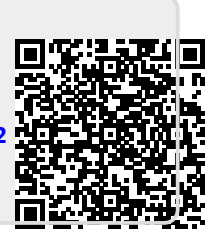